V tomto článku se podíváme na ovládací prvek TextBox použitý na formuláři. Náš cíl bude jednoduchý – provázat a používat tento prvek ve vazbě na číselnou hodnotu v buňce listu. Říkáte si, že na tom přece nic není, postačí příkaz přiřazení. Možná změníte názor.

Pro zkušební účely postačí formulář s několika textovými poli a jedno tlačítko.

×

TextBox propojený na buňku v režimu návrhu

Povšimněte si provázání prvku TextBox7 s buňkou listu B4 prostřednictvím vlastnosti ControlSource.

Chování textových polí vyzkoušíme užitím jednoduchého kódu už při načítání formuláře.

| 1  | Private Sub UserForm_Initialize()                           |
|----|-------------------------------------------------------------|
| 2  |                                                             |
| 3  | 'čárka                                                      |
| 4  | Label1 = Range("B2")                                        |
| 5  | 'čárka                                                      |
| 6  | Label2 = Range( <b>"B2"</b> ).Value                         |
| 7  | 'čárka                                                      |
| 8  | Label3 = Range( <b>"B2"</b> ).Text                          |
| 9  | 'čárka                                                      |
| 10 | Label4 = CDbl(Range( <b>"B2"</b> ).Value)                   |
| 11 | 'čárka                                                      |
| 12 | Label5 = Format(Range( <b>"B2"</b> ).Value, <b>"0.00</b> ") |
| 13 | 'tečka                                                      |
| 14 | Label6 = Replace(Range("B2").Value, ",", ".")               |
| 15 |                                                             |
| 16 | 'tečka                                                      |
| 17 | TextBox1 = Range("B2")                                      |
| 18 | 'tečka                                                      |
| 19 | TextBox2 = Range("B2").Value                                |
| 20 | 'tečka                                                      |
| 21 | TextBox3.Value = Range("B2")                                |
| 22 | 'tečka                                                      |
| 23 | TextBox4.Value = Range( <b>"B2"</b> ).Value                 |
| 24 | 'čárka                                                      |
| 25 | TextBox5.Text = Range( <b>"B2"</b> ).Value                  |
| 26 | 'čárka                                                      |
| 27 | TextBox6.Text = Range( <b>"B2"</b> ).Text                   |
| 28 |                                                             |
| 29 | End Sub                                                     |

Tlačítko má za úkol přenést hodnoty z textových polí zpátky do listu Excelu.

| 1           | Private Sub CommandButton1_Click()                                                               |
|-------------|--------------------------------------------------------------------------------------------------|
| 2<br>3<br>4 | Dim strOddelovac As String                                                                       |
| 5           | 'desetinný oddělovač                                                                             |
| 6           | viz Windows 7: Ovládací panely / Oblast a jazyk, Další nastavení                                 |
| 7           | strOddelovac = Application.International(xIDecimalSeparator)                                     |
| 9           | 'TextBox1 text 6.28                                                                              |
| 10          | 'TextBox5 číslo 6,28                                                                             |
| 11          |                                                                                                  |
| 12<br>13    | 'na listu jako text s formatem datumu<br>'1.6.1928, resp. 2028                                   |
| 14          | Range(" $D2$ ") = TextBox1                                                                       |
| 15          |                                                                                                  |
| 16          | 'na listu jako číslo 6,28                                                                        |
| 18          | Range("D4") = TextBox1.TextRange("D4") = TextBox1.Value                                          |
| 19          |                                                                                                  |
| 20          | 'na listu jako text s formátem čísla 6,28                                                        |
| 21<br>22    | Range("E2") = TextBox5 $Range("E3") = TextBox5$ $Range("E3") = TextBox5$                         |
| 23          | Range("E4") = TextBox5.Value                                                                     |
| 24          |                                                                                                  |
| 25          | 'univerzální postup pro číselný výstup<br>Bange("F2") = CDbl(Benlace(TextBox1 " " strOddelovac)) |
| 27          | Range("F3") = CDbl(Replace(TextBox1, ".", strOddelovac))                                         |
| 28          |                                                                                                  |
| 29          | End Sub                                                                                          |

Obrázek níže ukazuje stav textových polí po spuštění a klepnutí na tlačítko CommandButton1 v Excelu 2010 CZ běžícím pod operačním systémem Windows 7 CZ.

×

TextBox propojený na buňku

Slovně okomentuji pouze dvě věci. Zatímco ve sloupci E nabízí inteligentní značky (Smart Tags, viz zelené trojúhelníčky v levých růžcích buněk) převedení textových hodnot na čísla, buňku D2 identifikují jako textově zadané datum. Vazbu buňka-textové pole danou vlastností ControlSource není možné dle mého názoru ovlivnit tak, abych zobrazovala na obou stranách lokalizovaný desetinný oddělovač (čárku). Proto bych se jejímu použití u číselných hodnot vyhýbal.